## <u>Submitting a County Claim:</u> <u>County Agencies</u>

Start Here: The claim form can be found at the link below:

https://www.hillsboroughcounty.org/en/go vernment/departments/risk

Once your form is submitted, you will be asked if you would like to submit another form. An email confirmation will be sent with the claim number.

Sign the form and hit submit. If there is an issue on the form, you must scroll up to correct any areas highlighted in red or click on the list of links in the top left of the form to go to that section Remember, this form may not be filled out by the employee who was involved in the incident/accident

At the bottom of the form, upload supporting documents. You can press each button multiple times as needed Fill out the form as completely as possible.

Select "No" for the question "<u>Department</u> <u>Under BOCC?</u>" Select "No" for "<u>Is the</u> <u>Claimant Employee ID</u> <u>in Oracle?</u>" and select "No" for <u>"Is the</u> <u>Supervisor Employee ID</u> <u>in Oracle?</u>" You can then type the information

Remember, if there is a more appropriate supervisor to be designated on the form, other than the direct supervisor of the employee, when you select "No" for supervisor, be sure to add that supervisor's information.

Scroll down and click on "County Agencies: Submit a Claim/Incident report here"

You will be directed to the County Claim Form

> You must first select if <u>multiple</u> <u>employees were</u> <u>involved</u> and the <u>type of incident</u> to activate the rest of the form